## 学信网学籍学历查询步骤及操作说明

1、登陆中国高等教育学生信息网:http://xjxl.chsi.com.cn/, 实名注册学信网账户,如实填写学生本人真实姓名及各项信息(曾经 注册过学信网账户的学生可跳过此步,直接登录):

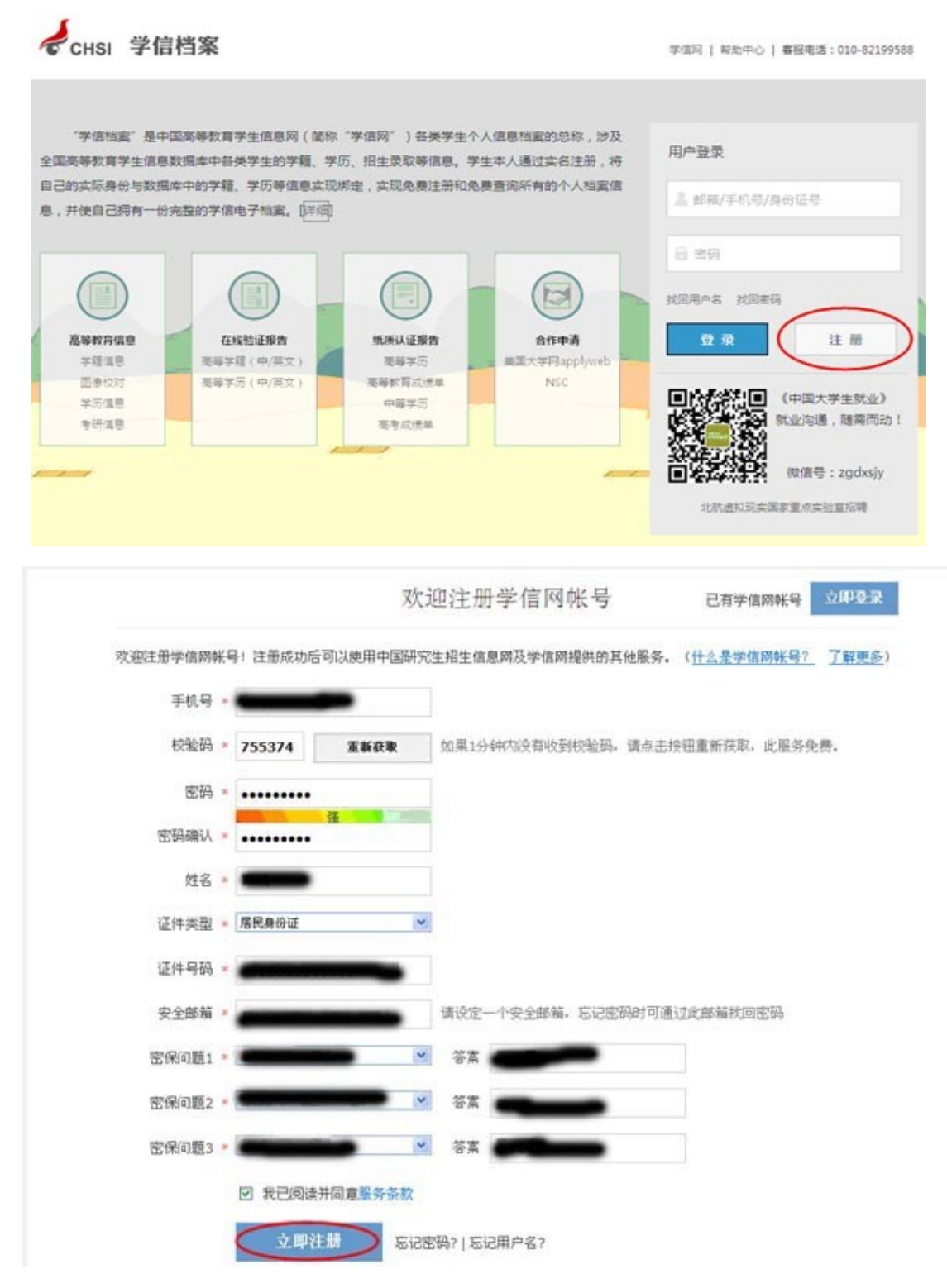

|                                            | 0                        |                 |              |                |   |
|--------------------------------------------|--------------------------|-----------------|--------------|----------------|---|
|                                            |                          | 账号注册成功!         |              | 立即登录           |   |
| 我们已经向您的                                    | 部箱 <b>Carl Carl</b> (Qq  | lq.com 发送了一封验证邮 | 件,验证通过后可凭此邮  | 前找回密码. [2]即最近~ | D |
| 还没有收到确认                                    | 人邮件?                     |                 |              |                |   |
| <ul> <li>请登录您的邮</li> <li>了解如何把学</li> </ul> | 箱,尝试到广告邮件。<br>像网络邮件列为白名单 | 垃圾邮件目录里找找看,目    | 8点击【重新发送验证部件 | <b>1</b>       |   |
| <ul> <li>【修改安全邮</li> </ul>                 | 箱】                       |                 |              |                |   |

| CHSI邮箱验证 。<br>发件人:学信问 <no-r<br>时 间:<br/>枚件人:<br/>为营遭健康的邮箱环境</no-r<br>                       | eply@appmail.chsi.com.cn> ())<br>5<br>。<br>清璜认该邮件是否由您订阅? 是我订阅的 不是我订阅的 忽日                                     | 8                                    |
|---------------------------------------------------------------------------------------------|----------------------------------------------------------------------------------------------------|--------------------------------------|
| 徐成,您好:                                                                                      | 信网!<br>接,以完成您邮箱的绑定:<br>bunt.chsi.com.cn/account/bind/email.action?verifyc<br>告该链接地址,请复制并粘贴到浏览器的地址输入程)<br>学信网 | ode=c5ecff8144db72ea37f90275be6ed228 |
| 🤞 中国高等都                                                                                     | 育学生信息网                                                                                                    | 欢迎 15164073287   首页   和助   退出        |
| <ul> <li>首页</li> <li>新号管理<br/>基本信息<br/>设置密保问题</li> <li>第定字名信息<br/>规定身份证<br/>规定邮稿</li> </ul> | 学信网张号 - 供足邮稿<br>● 邮箱绑定完成,请牢记以便日后找回密码使用。                                                                      |                                      |
| 御定手机<br>日志信息<br>登录日志                                                                        |                                                                                                    |                                      |

2、实名注册及登录查询过程中遇到问题可在点击网站首页下方的"帮助中心"寻求解决。

2014年征兵报名

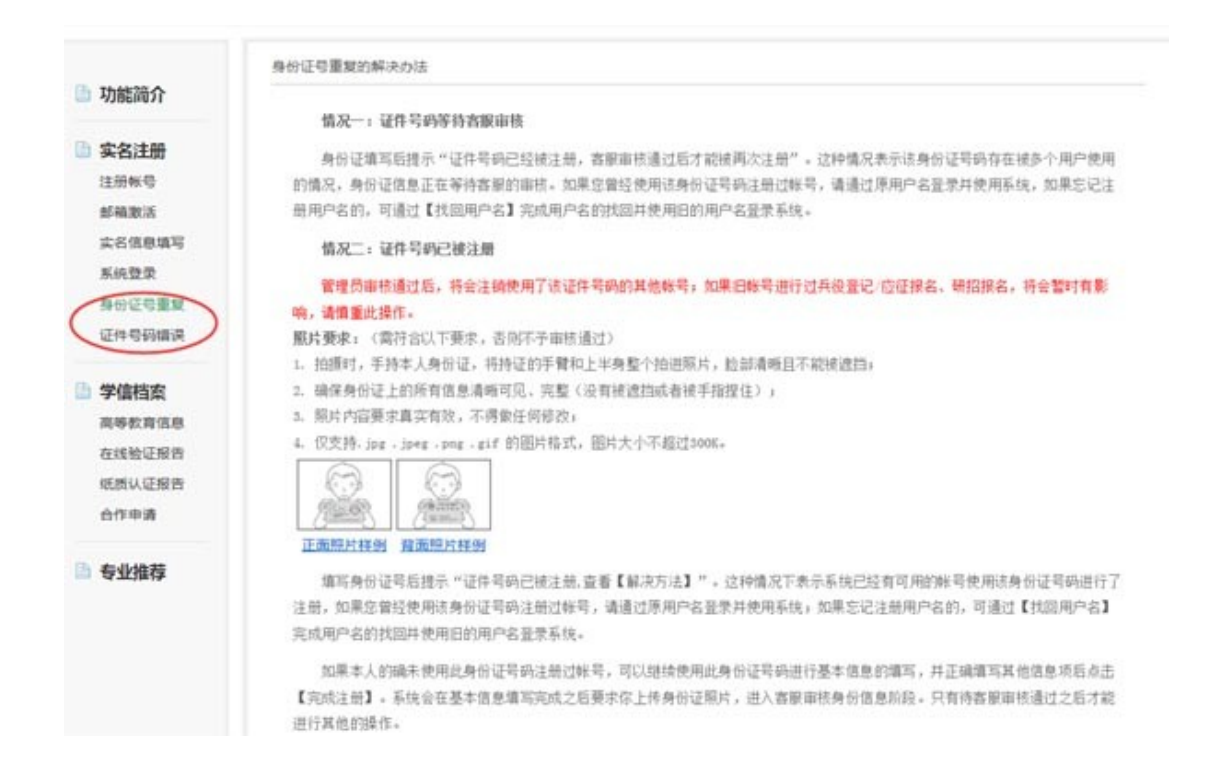

3、登陆中国高等教育学生信息网: http://xjxl.chsi.com.cn/,使用注册 后的账名登录,点击"学信档案-学籍信息(图像校对)"进行查询:

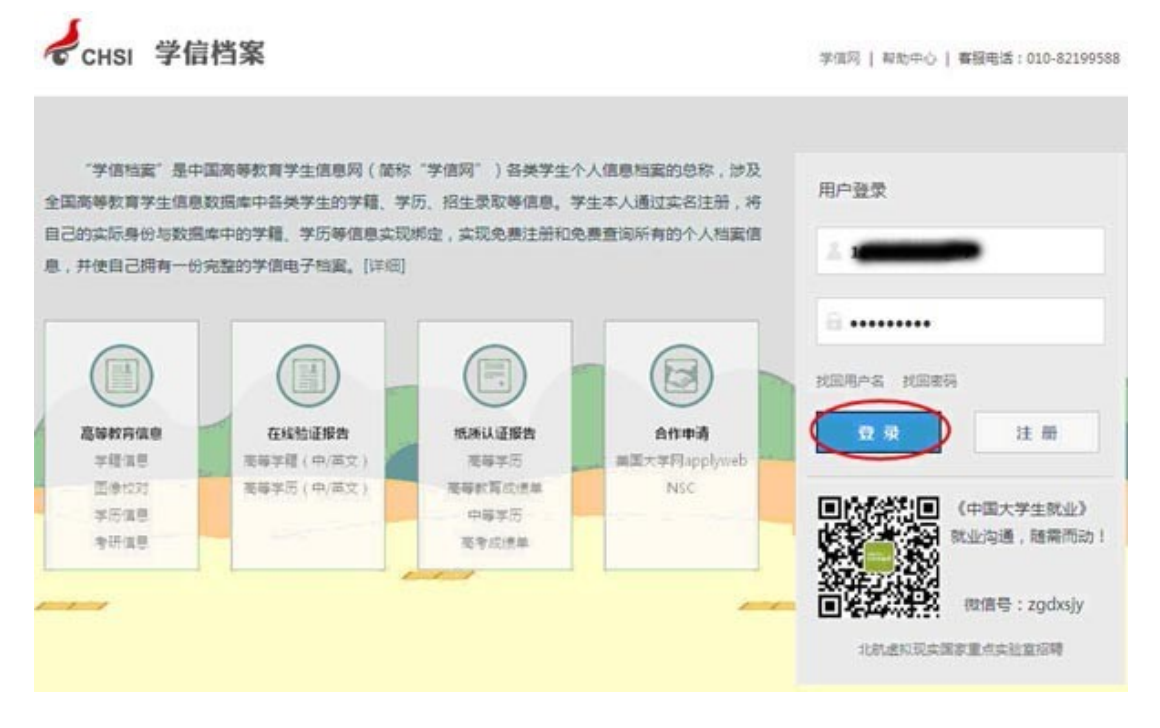

| 🥏 学信档案 (                                                   | 学信档案 专业相   | 推荐 院校满意度                        | t 征兵报名                 | 치业调查 5      | 灾迎 15164073287 <del>帐号</del>   帮助   退出          |
|------------------------------------------------------------|------------|---------------------------------|------------------------|-------------|-------------------------------------------------|
| <ul> <li>高等教育</li> <li>李寶信息(图像校对)</li> <li>学历信息</li> </ul> | 院校满意<br>学R | <b>度</b> ——对本校的<br><sub>完</sub> | 的生活条件、环境レ              | 以及综合情况进行评价  | 就业状态调查<br>请您花点时间参与我们<br>的就业状态调查,统计<br>数据将在学信网上公 |
| 考研信息                                                       | 院校综合满意度    | *** (1429                       | 人评价)                   | 我的满意度:☆☆☆☆☆ | 开,为大学在校生和即                                      |
| 毕业去向                                                       |            | *****                           | 55%(781人)              |             | 将麥加南有的子生提供                                      |
|                                                            |            | ****                            | 28%(400人)              |             | **************************************          |
|                                                            |            | *****                           | 12%(172人)              |             | 填写问卷                                            |
| 在线验证报告                                                     |            | ******                          | 2%(24人)                |             |                                                 |
| 高等学籍                                                       |            | ******                          | 4%(52人)                |             |                                                 |
| 高等学历                                                       |            |                                 |                        |             |                                                 |
|                                                            | 校园环境       | ****                            | 人评价)                   | 我的满意度:☆☆☆☆☆ |                                                 |
|                                                            |            | *****                           | 88%(1268人              | )           |                                                 |
| 纸质认证报告                                                     |            | *****                           | 8%(121人)               |             |                                                 |
| 高等学历                                                       |            | *****                           | 2%( <mark>26</mark> 人) |             |                                                 |
| 高等教育成绩单                                                    |            | **☆☆☆☆                          | 1%(9人)                 |             |                                                 |
| 中等学历                                                       |            | *****                           | 1%( <mark>16</mark> 人) |             |                                                 |
| 高考成绩单                                                      |            |                                 |                        |             |                                                 |
|                                                            | 生活 ( 费用、食  | <b>**</b>                       | 人评价)                   | 我的满意度:☆☆☆☆☆ |                                                 |
| 就小调查                                                       | 宿条件、业余生    | ****                            | 33%(473人)              |             |                                                 |
|                                                            | 活等)        | *****                           | 11%(154人)              |             |                                                 |
|                                                            |            | *****                           | 22%(306人)              |             |                                                 |
| 合作申请                                                       |            | ******                          | 18%(260人)              |             |                                                 |
| 美国大学网applyweb                                              |            | *****                           | 16%(223人)              |             |                                                 |
| 200                                                        |            |                                 |                        |             |                                                 |
| NSC                                                        |            |                                 |                        |             |                                                 |

4、学生的学籍信息如下图所示,学籍状态显示为"学籍注册"的学生即视为学籍注册成功,学生须认真查看本人的学籍注册信息。

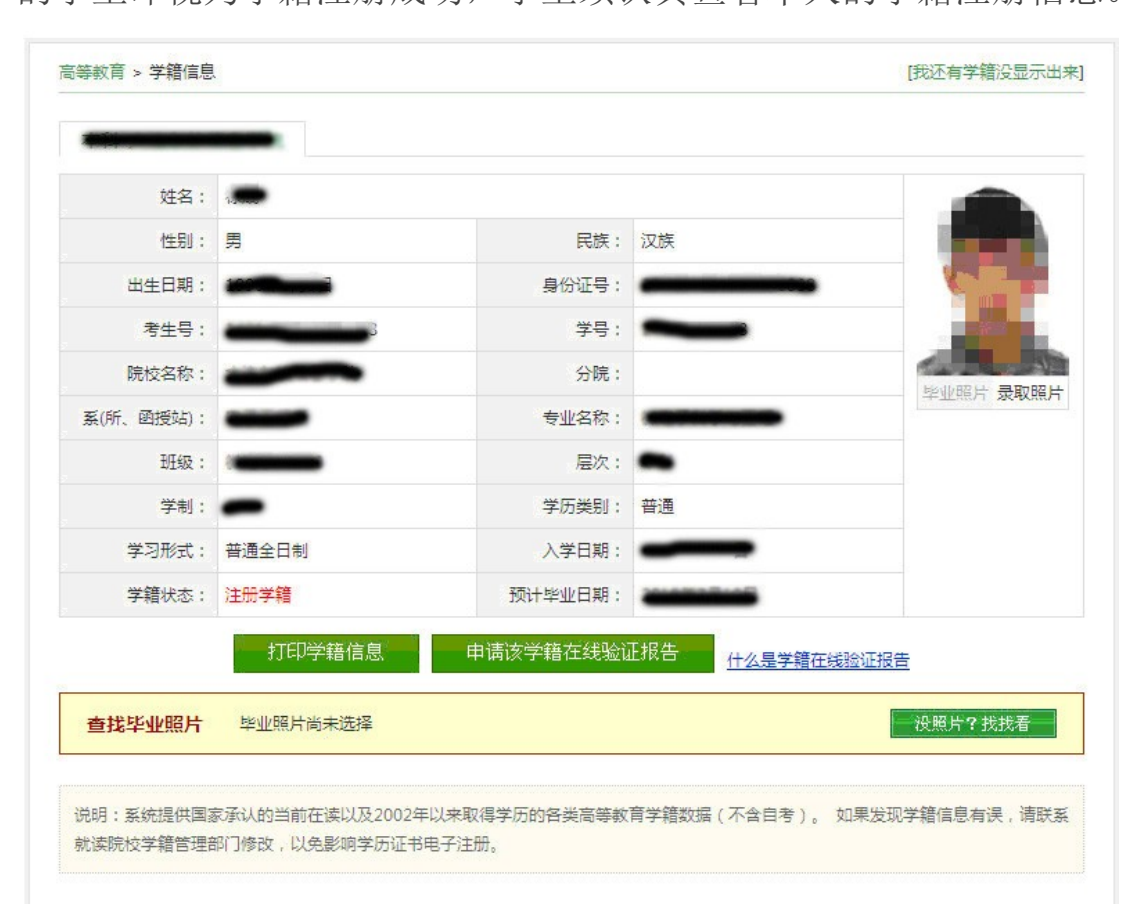